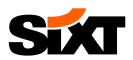

## SIXT BUSINESS REGISTRIERUNG

## 1) E-MAIL AN DOMINIQUE HEIN SENDEN

- Senden Sie eine E-Mail mit folgenden Angaben an <u>dominique.hein@sixt.com</u>:
  - a. Vorname, Nachname
  - b. E-Mail Adresse Ihres Unternehmens
  - c. Rufnummer
  - d. Name des Unternehmens
  - e. SIXT-Kundennummer (Sie finden die Kundennummer <u>hier</u>.)

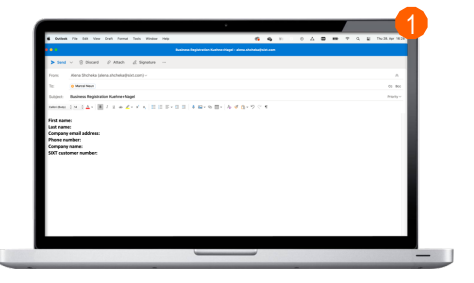

## 2) IHR PASSWORT EINRICHTEN

 Sie erhalten dann eine Bestätigungs-E-Mail. Klicken Sie auf den Link und richten Sie Ihr Passwort ein.

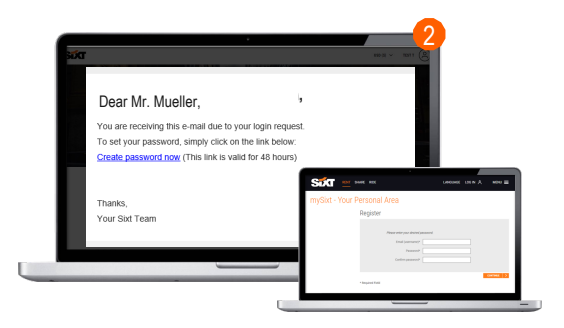

## 3) IHR SIXT-BUSINESS-PROFIL WURDE ERSTELLT

 Jetzt ist Ihr Profil erstellt und Sie können sich in Ihr Geschäftskonto einloggen und Ihre Miete buchen.

JETZT BUCHEN

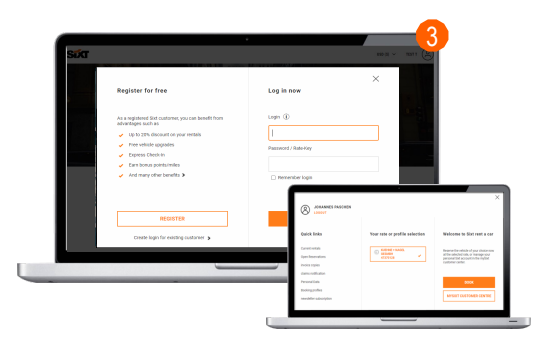